# 招标文件制作

1.招投标造价接口类型:软件默认按照"山东省造价接口执行"。

|   | 工程设置 项目分部分项(目录) 编                                                                                           | 扁辑 调整 查看及报表 其它 协同办公                                                                                                    |  |  |  |  |
|---|----------------------------------------------------------------------------------------------------|----------------------------------------------------------------------------------------------------|--|--|--|--|
|   | <ul> <li>〕清单编制</li> <li>GB 13清单 *</li> <li>○ 营业税</li> <li>● 増值税一</li> <li>● 増值税倍</li> <li>● 増值税倍</li> </ul> | 般     3: 材料价格导出     1: 材料价格导出     1: 日本     1: 日本 |  |  |  |  |
| - | 取费设置                                                                                                    |                                                                                                    |  |  |  |  |
|   | 工程类别                                                                                                    | Ⅲ类工程                                                                                                    |  |  |  |  |
|   | 项目划分                                                                                                    | 建筑工程                                                                                                    |  |  |  |  |
|   | 税金类别                                                                                                    | 2019年4月1日起                                                                                                    |  |  |  |  |
|   | 交税地点                                                                                                    | 市区                                                                                                    |  |  |  |  |
|   | 甲供材料                                                                                                    | 总造价包含甲供                                                                                                    |  |  |  |  |
|   | 造价是否扣除社保费                                                                                                   |                                                                                                    |  |  |  |  |
|   | 造价是否扣除工伤保险                                                                                                  |                                                                                                    |  |  |  |  |
|   | 优质优价奖项级别                                                                                                    | 4、 无                                                                                                    |  |  |  |  |
|   | 社保费率执行标准                                                                                                    | 1、按《鲁建标字[2016]40号》:增值税一般:1.52%、增值税简易:1.4%                                                                                                    |  |  |  |  |
|   | 建设项目工伤保险计费标准(机场和地铁)                                                                                         |                                                                                                    |  |  |  |  |
|   | 根据建材税率,建材单价计算顺序                                                                                             | 1、以含税价为基础根据税率计算除税价                                                                                                    |  |  |  |  |
|   | 清单按目录取费                                                                                                    |                                                                                                    |  |  |  |  |
|   | 控制价                                                                                                    |                                                                                                    |  |  |  |  |
|   | 招投标造价接口类型                                                                                                   | 7、按山东省造价xml接口执行                                                                                                    |  |  |  |  |
|   | 造价让利下浮                                                                                                    | 1、正常                                                                                                    |  |  |  |  |
|   | 下浮比率(%)                                                                                                    | 0.00                                                                                                    |  |  |  |  |
|   | 是否进行规费费率检查                                                                                                  |                                                                                                    |  |  |  |  |

注意:如果没有选择"山东省造价接口执行",在导出 gczj 文件时, 会提示"请在取费设置中的造价接口类型选择"7、山东造价接口标准"。

### 2. 清单单价风格:软件默认按照"4按单价\*数量计算"模式。

| 工程设置 项目分部分项 (                                                                  | 目录) 编辑                                                          | 调整  查    | <b>语及报表</b> 其它      | 协同办公                  |                                                                                                    | 🗘 刷新计算       |
|--------------------------------------------------------------------------------|-----------------------------------------------------------------|----------|---------------------|-----------------------|----------------------------------------------------------------------------------------------------|--------------|
| <ul> <li>◎ 清单编制</li> <li>◎ 清单振价</li> <li>◎ 清单括算</li> <li>▲ 不采用全费价 ×</li> </ul> | <ul> <li>         ・ 营业税         ・         ・         ・</li></ul> | 切换价目表    | 1. 材料价格导出 2. 材料价格导入 | 111 日本<br>封面设置 取费设置 打 | 正         Image: Colorada and the second and the second and the | ✿材料设置 ♥ 锁定设置 |
| □ 清单锁定及工程量小数点设置                                                                |                                                                 |          |                     |                       |                                                                                                    |              |
| 输入(拖拽)操作时,锁定材料价格                                                               |                                                                 |          |                     |                       |                                                                                                    |              |
| 锁定清单编号                                                                         |                                                                 |          |                     |                       |                                                                                                    |              |
| 锁定清单序号                                                                         |                                                                 |          |                     |                       |                                                                                                    |              |
| 锁定清单工程量                                                                        |                                                                 |          |                     |                       |                                                                                                    |              |
| 工程量与下级(不参与累计的)计算式的关系                                                           | ž 1. <sup>-</sup>                                               | 下级计算式如果都 | 3是"不参与累计",刷         | 新工程量时为0               |                                                                                                    |              |
| 清单工程量小数点后处理                                                                    | 1,                                                              | 按原始输入内容  |                     |                       |                                                                                                    |              |
| 补零位数                                                                           | 3, (                                                            | 000      |                     |                       |                                                                                                    |              |
| 定额工程量显示风格                                                                      | 3,                                                              | 三位小数点显示  |                     |                       |                                                                                                    |              |
| 定额工程量计算时小数点位数处理                                                                | 5, 4                                                            | 小数点后5位四舍 | 五入                  |                       |                                                                                                    |              |
| 反算时清单单价风格                                                                      | 4按                                                              | 单价*数量计算  |                     |                       |                                                                                                    |              |

注意:如果没有选择"4 按单价\*数量计算"在导出 gczj 文件时,会提示"请在锁定设置中的反算时清单单价风格选择"4 按单价\*数量计算"。

3.接口标准要求的目录结构为工程项目—单项工程—单位工程—一般目录 或者清单,软件在导出接口文件的时候会自动将文件结构按照接口标准要求

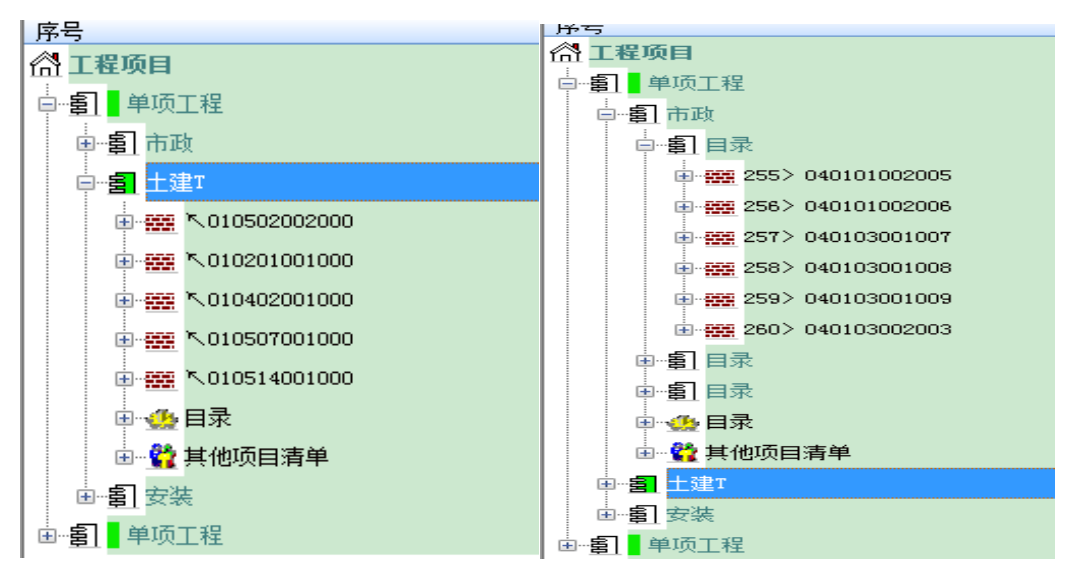

处理,如下图所示。

#### 4.制作控制价文件,将"工程设置"一"取费设置"中"控制价"选项勾选。

|     | 11程设置 项目分部分项(目录                                                                                                   | ð) 编                  | 辑               | 调整   查              | 看及报表            | 其它         | 协同力              | 公      |           |
|-----|----------------------------------------------------------------------------------------------------|-----------------------|-----------------|---------------------|-----------------|------------|------------------|--------|-----------|
| 000 | <ul> <li>○ 清单编制</li> <li>● 清单报价</li> <li>● 清单结算</li> <li>GB 13清单 *</li> <li>● ● 清单结算</li> <li>● ● 高単结算</li> </ul> | 营业税<br>増值税—(<br>増值税简) | 般易              | 切换价目表               | 1. 材料价格 2. 材料价格 | 各导出<br>各导入 | <b>企</b><br>封面设置 | 取费设置   | ■<br>其它设置 |
| Ξ   | 取费设置                                                                                                    |                       |                 |                     |                 |            |                  |        |           |
|     | 工程类别                                                                                                    | 1                     | Ⅲ类              | 工程                  |                 |            |                  |        |           |
|     | 项目划分                                                                                                    | 3                     | 建筑              | 工程                  |                 |            |                  |        |           |
|     | 税金类别                                                                                                    |                       | 2019            | 9年4月1日起             |                 |            |                  |        |           |
|     | 交税地点                                                                                                    | i                     | 市区              |                     |                 |            |                  |        |           |
|     | 甲供材料                                                                                                    | J                     | 总造              | 价包含甲供               |                 |            |                  |        |           |
|     | 造价是否扣除社保费                                                                                                    | [                     |                 |                     |                 |            |                  |        |           |
|     | 造价是否扣除工伤保险                                                                                                    | [                     |                 |                     |                 |            |                  |        |           |
|     | 优质优价奖项级别                                                                                                    | 4                     | 4. <del>7</del> | £                   |                 |            |                  |        |           |
|     | 社保费率执行标准                                                                                                    | :                     | 1、指             | 安 <b>《鲁建</b> 标字[20: | 16]40号》: 増      | 直税一般       | :1.52%、增         | 曾值税简易: | 1.4%      |
|     | 建设项目工伤保险计费标准(机场和地铁)                                                                                               |                       |                 |                     |                 |            |                  |        |           |
|     | 根据建材税率,建材单价计算顺序                                                                                                   | :                     | 1, l            | 以含税价为基础根            | 見据税率计算除         | 税价         |                  |        |           |
|     | 清单按目录取费                                                                                                    | [                     |                 |                     |                 |            |                  |        |           |
|     | 控制价                                                                                                    |                       | <b>v</b>        |                     |                 |            |                  |        |           |
|     | 招投标造价接口类型                                                                                                    |                       | 7、指             | 安山东省造价xml           | 接口执行            |            |                  |        |           |
|     | 造价让利下浮                                                                                                    | :                     | 1, ]            | E常                  |                 |            |                  |        |           |
|     | 下浮比率(%)                                                                                                    | (                     | 0.00            |                     |                 |            |                  |        |           |
|     | 是否进行规费费率检查                                                                                                    | [                     |                 |                     |                 |            |                  |        |           |

5. 导出招标文件:在"查看及报表"——"导出 gczj",可选择导出三种不

同模式的接口文件:山东造价接口标准—招标控制价(含定额)、山东造价

接口标准—招标控制价(不含定额)和山东造价接口标准—招标清单。

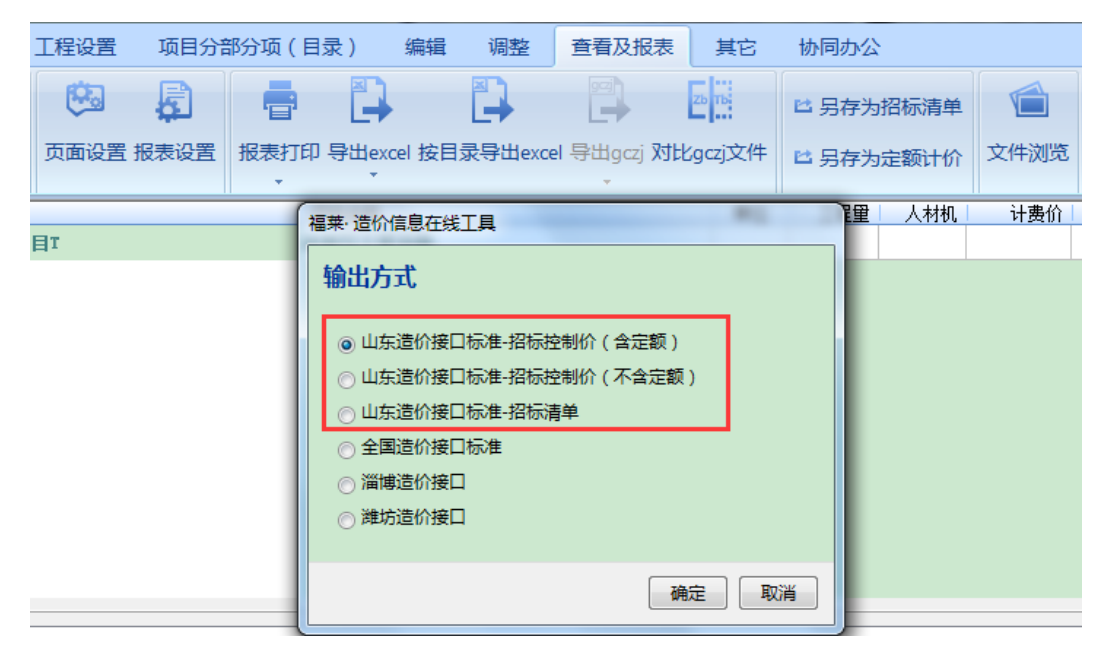

导出时,软件弹出接口标准要求填写的封面信息,按实填写后点确定按

钮即可导出。

|   | 3         |                     |      | × |
|---|-----------|---------------------|------|---|
| E | 必填项目检查    |                     |      |   |
|   | 工程名称      | 新接口测试项目             |      |   |
|   | 招标/建设单位   | 招标单位                |      |   |
|   | 法定代表人     | 招标法人                |      |   |
|   | 编制人       | 编制人                 |      |   |
|   | 造价咨询单位    | 咨询单位                |      |   |
|   | 造价咨询法定代表人 | 咨询法人                |      |   |
|   | 造价咨询审核人   | 咨询审核人               |      |   |
|   | 造价咨询审核时间  | 2020-06-27T14:57:27 |      |   |
|   | 编制时间      | 2020年6月25日          |      |   |
|   |           |                     |      |   |
|   |           |                     |      |   |
|   |           |                     | <br> | _ |
|   |           |                     | 确定   |   |

## 投标文件制作

1.新建文件:点击"项目分部分项(目录)"—"导出gczj"按钮,导入gczj 招标清单。

|                 | 工程设置                 | 项目    | 分部分项(目录)                                                         | 编辑                                                     | 调整                  | 查看及报表              |
|-----------------|----------------------|-------|------------------------------------------------------------------|--------------------------------------------------------|---------------------|--------------------|
| 991<br>【<br>导入( | 」<br>gczj - 寻入qdz 导入 | excel | <ul> <li>↓ 添加单项工程</li> <li>↓ 添加单位工程</li> <li>↓ 添加一般目录</li> </ul> | <ul> <li>目 按专业</li> <li>○ 取消下</li> <li>■ 目录</li> </ul> | 2分目录<br>「一级目录<br>「纲 | <b>上</b><br>更改目录取费 |

### 2.招投标造价接口类型:软件默认按照"山东省造价接口执行"。

| 12程设置]项目分部分项(目录) 第                                                                                                    | 扁辑 调整 查看及报表 其它 协同办公                              |  |  |  |
|----------------------------------------------------------------------------------------------------|--------------------------------------------------|--|--|--|
| <ul> <li>○ 清单编制</li> <li>● 清单报价</li> <li>○ 清单结算</li> <li>GB 13清单 →</li> <li>● 增值税一</li> <li>● 增值税倍</li> <li>● 增值税倍</li> </ul> | - 般<br>切換价目表 3 材料价格导出<br>3 材料价格导入 封面设置 取费设置 其它设置 |  |  |  |
| □ 取费设置                                                                                                    |                                                  |  |  |  |
| 工程类别                                                                                                    | Ⅲ类工程                                             |  |  |  |
| 项目划分                                                                                                    | 建筑工程                                             |  |  |  |
| 税金类别                                                                                                    | 2019年4月1日起                                       |  |  |  |
| 交税地点                                                                                                    | 市区                                               |  |  |  |
| 甲供材料                                                                                                    | 总造价包含甲供                                          |  |  |  |
| 造价是否扣除社保费                                                                                                    |                                                  |  |  |  |
| 造价是否扣除工伤保险                                                                                                    |                                                  |  |  |  |
| 优质优价奖项级别                                                                                                    | 4、无                                              |  |  |  |
| 社保费率执行标准                                                                                                    | 1、按《鲁建标字[2016]40号》:增值税一般:1.52%、增值税简易:1.4%        |  |  |  |
| 建设项目工伤保险计费标准(机场和地铁)                                                                                                    |                                                  |  |  |  |
| 根据建材税率,建材单价计算顺序                                                                                                    | 1、以含税价为基础根据税率计算除税价                               |  |  |  |
| 清单按目录取费                                                                                                    |                                                  |  |  |  |
| 控制价                                                                                                    |                                                  |  |  |  |
| 招投标造价接口类型                                                                                                    | 7、按山东省造价xml接口执行                                  |  |  |  |
| 造价让利下浮                                                                                                    | 1、正常                                             |  |  |  |
| 下浮比率(%)                                                                                                    | 0.00                                             |  |  |  |
| 是否进行规费费率检查                                                                                                    |                                                  |  |  |  |

注意:如果没有选择"山东省造价接口执行",在导出 gczj 文件时, 会提示"请在取费设置中的造价接口类型选择"7、山东造价接口标准"。

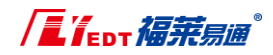

3. 清单单价风格:软件默认按照"4按单价\*数量计算"模式。

| <b>工程设置</b> 项目分部分项(                                                                             | 目录) 编辑                                                          | 调整 普     | <b>赶着及报表</b> 其它                                | 协同办公         | 🗘 刷新计算 |
|-------------------------------------------------------------------------------------------------|-----------------------------------------------------------------|----------|------------------------------------------------|--------------|--------|
| <ul> <li>○ 清单编制</li> <li>GB 13清单、</li> <li>● 清单报价</li> <li>● 清单结算</li> <li>¥ 不采用全费价、</li> </ul> | <ul> <li>         ・ 营业税         ・         ・         ・</li></ul> | 切换价目表    | <ul> <li>■ 材料价格导出</li> <li>■ 材料价格导入</li> </ul> | 封面设置 取费设置 其它 | 2      |
| □ 清单锁定及工程量小数点设置                                                                                 |                                                                 |          |                                                |              |        |
| 輸入(拖拽)操作时,锁定材料价格                                                                                | V                                                               |          |                                                |              |        |
| 锁定清单编号                                                                                          |                                                                 |          |                                                |              |        |
| 锁定清单序号                                                                                          |                                                                 |          |                                                |              |        |
| 锁定清单工程量                                                                                         |                                                                 |          |                                                |              |        |
| 工程量与下级(不参与累计的)计算式的关系                                                                            | ξ 1,                                                            | 下级计算式如果都 | 『是"不参与累计",凧                                    | 新工程量时为0      |        |
| 清单工程量小数点后处理                                                                                     | 1,                                                              | 按原始输入内容  |                                                |              |        |
| 补零位数                                                                                            | 3,                                                              | 000      |                                                |              |        |
| 定额工程量显示风格                                                                                       | 3,                                                              | 三位小数点显示  |                                                |              |        |
| 定额工程量计算时小数点位数处理                                                                                 | 5,                                                              | 小数点后5位四舍 | 五入                                             |              |        |
| 反算时清单单价风格                                                                                       | 4技                                                              | 单价*数量计算  |                                                |              |        |

注意:如果没有选择"4 按单价\*数量计算"在导出 gczj 文件时,会提示"请在锁定设置中的反算时清单单价风格选择"4 按单价\*数量计算"。

4.导出投标报价文件:在"查看及报表"—"导出 gczj",选择输出方式为

"山东造价接口标准"。

| 工程设置 项目分部分项(           | 目录) 编辑 调整                                                                                            | 查看及报表 其它     | 协同办公                                         |
|------------------------|----------------------------------------------------------------------------------------------------|--------------|----------------------------------------------|
| 交面设置 报表设置         振表打印 | 印 导出excel 按目录导出exce                                                                                  | 学出gczj<br>文件 | <ul> <li>日存为招标清单</li> <li>日存为定额计价</li> </ul> |
| BT                     | 福莱·造价信息在线工具                                                                                          |              | <b>建</b> 人材机                                 |
|                        | <ul> <li>輸出方式</li> <li>● 山东造价接口标准</li> <li>● 全国造价接口标准</li> <li>● 淄博造价接口</li> <li>● 潍坊造价接口</li> </ul> |              |                                              |
|                        |                                                                                                    | 确定           | 20消                                          |

导出时,软件弹出接口标准要求填写的封面信息,按实填写后点确定按 钮即可导出。

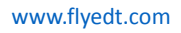

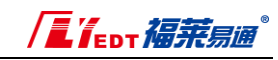

| ]       |            |
|---------|------------|
| 必填项目检查  |            |
| 工程名称    | 新接口测试项目    |
| 投标/施工单位 | 投标单位       |
| 招标/建设单位 | 招标单位       |
| 法定代表人   | 投标法人       |
| 编制人     | 编制人        |
| 编制时间    | 2020年6月25日 |
|         |            |
|         |            |
|         |            |
|         | 确定         |